## How to Disable a Browser's Pop-Up Blockers

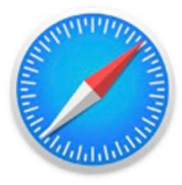

Safari

Apple

# How to Disable Pop-Up blocker in Safari

- 1. **Open Settings:** Go to the Settings app on your iPhone.
- 2. Select Safari: Scroll down and tap on "Safari".

3. **Find "Block Pop-ups":** Under the "General" section, find the "Block Pop-ups" toggle.

4. **Turn it off:** Toggle the switch to the off position to disable the pop-up blocker.

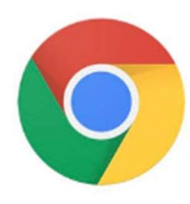

Chrome

Google

### **Google Chrome:**

- 1. Open the Google Chrome app on your iPhone.
- 2. Tap the three dots at the bottom of the screen to access the menu.
- 3. Swipe left until you see "Settings" and tap it.
- 4. Scroll down to "Content Settings" and tap it.
- 5. Locate "Block Pop-ups" and toggle it off.
- 6. You may also need to tap "Done" to save the changes.

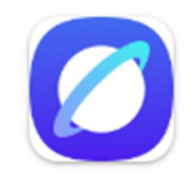

#### Samsung Internet:

Open the Samsung Internet app, tap the menu (three horizontal lines), then tap "Settings". Navigate to "Privacy dashboard" and toggle off the switch next to "Block pop-ups, Important

### **Android Phone:**

Adjust settings within your web browser, such as Chrome or Samsung Internet. Specifically, navigate to your browser's settings, find the pop-up blocker settings (often under site settings or privacy), and then toggle the blocker off or allow pop-ups for specific websites.

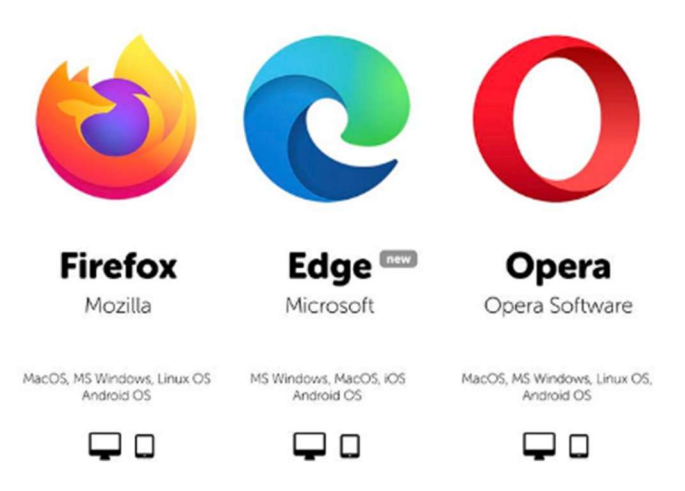

Note: Disabling pop-up blockers can expose you to potentially unwanted ads or malicious content. It's advisable to consider your security needs before disabling pop-up blockers.